# ISTRUZIONI PER ACCESSO ALLA PIATTAFORMA "PORTALE SERVIZI CNAPPC"

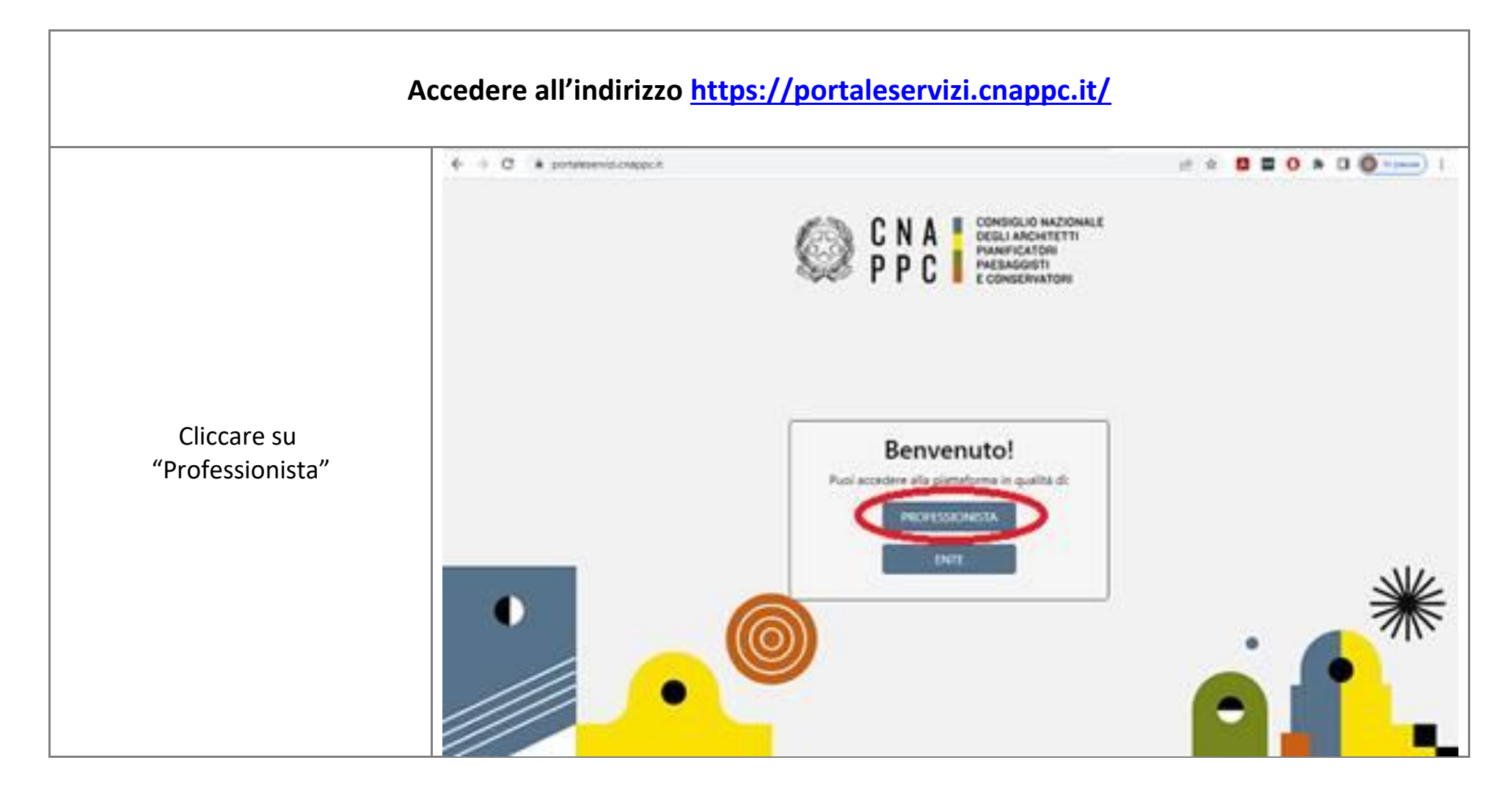

Inserire le credenziali per l'accesso centralizzato (ex accesso ad IMATERIA) e cliccare su "accedi";

Per il recupero delle credenziali, eventualmente dimenticate o smarrite, cliccare su "hai dimenticato la password" o "hai dimenticato la username" e, inserendo il proprio CF e nr. Matr., il sistema invierà una mail al vostro indirizzo

Schermata di accesso a "Portale Servizi"

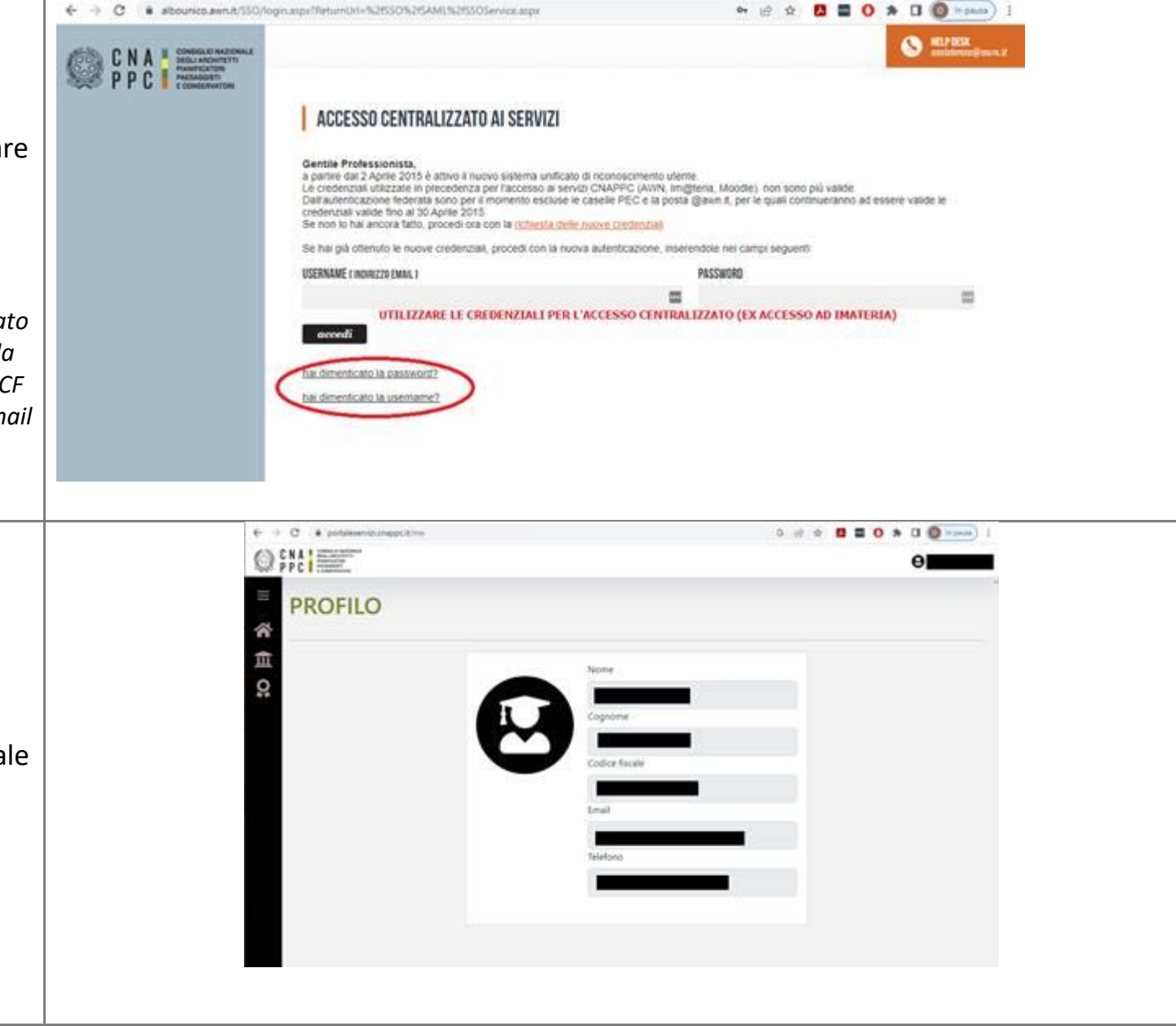

#### 0 et 4 0 = 0 + 0 0 === 1 + + C + portalesemilionappe.triteminum O PPC E HOME 1 Benvenuto professionista! 血 0 Una volta all'interno del portale, cliccare sulla HOME 🚮 Status e, successivamente, su "CORSI" • + C • portaleservicionapport/movies/s 0 ef 4 8 = 0 \* 0 0 -----OFPCIE 8 CORSI ñ Lista corsi pubblicati Ē 0 Dedina per Data Inizio \* 🛛 🕯 Record per pagina 25 \* 25 coni visualizzati di 494 Cliccare su "filtri" 19 May 2023 407 27 Apr 2025 8 CFP 18 Apr 2023 4 (1) 30 Mar 2023 400 Problematiche di Metodi avanzati di analisi di Aggiornamento La valutazione del rumore valutazione in opera della dati acustici ambientali Coordinatori Sicurezza ambientale indotto da Cantieri - 40 ore - 51 sorgenti estese potenza sonora ARPNOH ARPINIS modulo AMPACID 2 - Gestone della professione ARSPARE 2 - Gestione della professione 6 - Appromatienti relativi al consi 3 - Gestione state professione abilitario parti lo 8 - Approvamenti tetativi ai corsi 2 - Gestome stelle professione 6 - Apportamenti ralattui al corto 2 - FAD Sincrone abilitanti (art.1) atolitanti (art.1) 8 - Aggromamenti relativi al consi 2 - NAD Encrone Min: - / Max: - / Ext: - / Preventil 2 - 14D Sinorona ablitant (art.1) 2 - NO Snoone Mix-/Max-/Est-/Present PORDENONE Mitt -/ Matt - / Ext: - / Presents May - / Max 100 / Ext. 10 / Presents PORDENONE PORDENONS -----LA SMEDIA ----and in case (and in case) public matrices Information information

### **ISTRUZIONI PER PARTECIPAZIONE A CORSI FAD ASINCRONI**

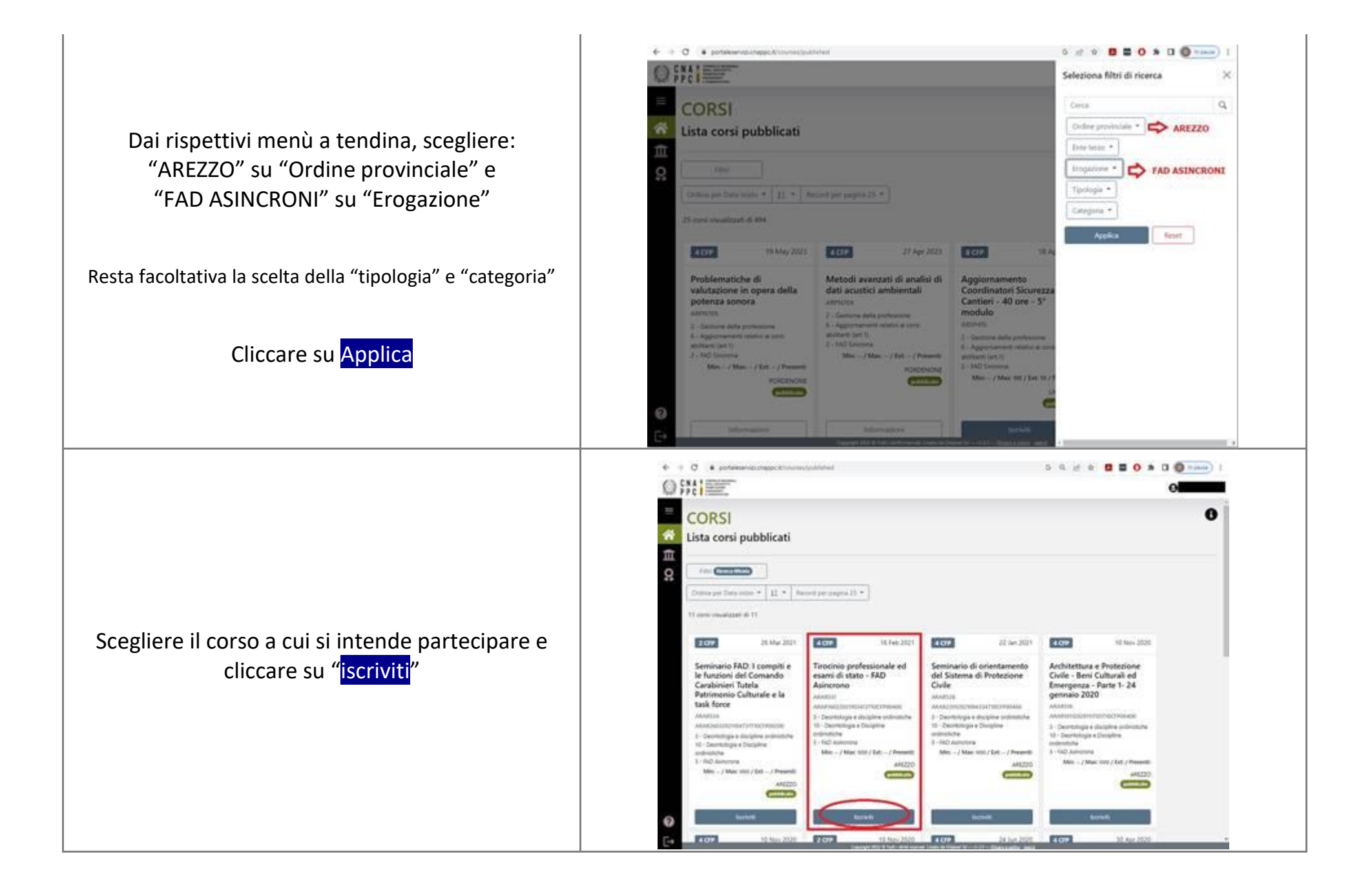

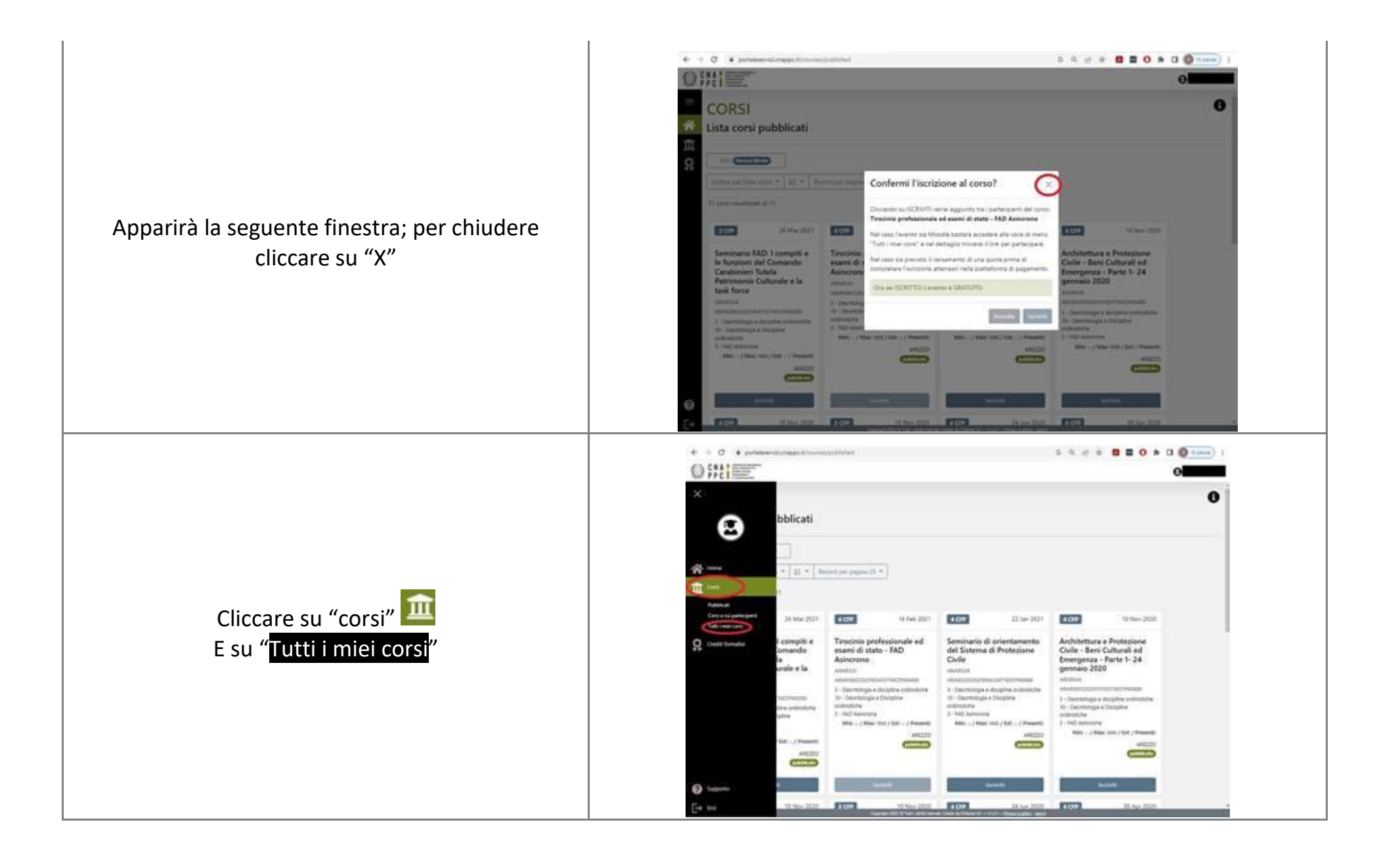

Per identificare facilmente il corso all'interno della lista, scegliere "iscritto e non presente", dal menù a tendina del "Tipo di partecipazione"

| Lista corsi a o | ui sei iscritto               |                                                                                                    |                                     |                     |
|-----------------|-------------------------------|----------------------------------------------------------------------------------------------------|-------------------------------------|---------------------|
| 8               |                               |                                                                                                    | Tayring Annual                      | $\sim$              |
| -               | inter-                        | - 100                                                                                                    | data bernama                        |                     |
| atostata        | 1000                          | Real address of Coppensi-                                                                                                    | 1. Animatica                        |                     |
| secondar-       |                               | Property performance of pages of the .                                                                                                    | E-bolespectration                   | 16-52-52 Sciences 4 |
| abattat         | 10020                         | ferraria di conservito del batera il                                                                                                    | 2. Destroyer character constraint   | 104000 Note200 +    |
| 1004025         | -#1020                        | Securit ND - You're Provening -                                                                                                    | T-Internet                          | MANAGE REPORTED 2   |
| amatgine        |                               | And a function of the second second s | 1-bertenges deutre servere          | 1011200 2010000 e.  |
| implete         | 10000                         | instantion in Prosenties Color - Calmin                                                                                                    | 1-Decision e decarra constraint     | tervate attending a |
| adia(117        |                               | Another Protection Date (Dec.).                                                                                                    | 2. Description despise automatic    | 1011202 2010202 4   |
| MAASIS          | -4020                         | Nova 3/4000001191 0 co 4 3-                                                                                                    | 3-Deriving a deater service         | 389000 HORDS +      |
| allait000       | +4031                         | destruction of the Provide States                                                                                                    | 2 - Developing a decality principle | addent strengt of   |
| and an          | 100,000                       | Annation Printing Cole Genu-                                                                                                    | T-Destroyer desire entropies        | maxim maximi e      |
| 0               |                               |                                                                                                    | have being a set                    | 1040 N. 1. K. M.    |
| E+              |                               | at MINING AND INCOME. Management of ADDIE - Management                                                                                                    | the set                             |                     |
| mente clicca    | re su                         |                                                                                                    |                                     |                     |
| + > C + ++++++  | and a suggest the survey of a |                                                                                                    | 5 6 g e <b>0</b> 0                  | 0 * 0 0 ···· )      |
|                 | 22                            |                                                                                                    |                                     | 0                   |
| Office          | and a second second           |                                                                                                    |                                     |                     |

# E succ

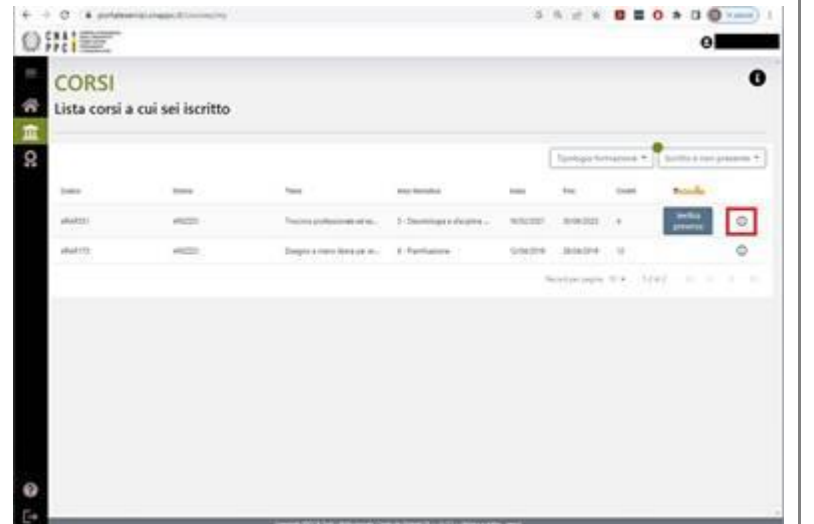

# AREZZO anti-intri@arazzo.archivorld.it 3 - Depressiopia e discipline prótriche 3 - FAD Auronina 10 - Deortologia e Daripline ordinistiche

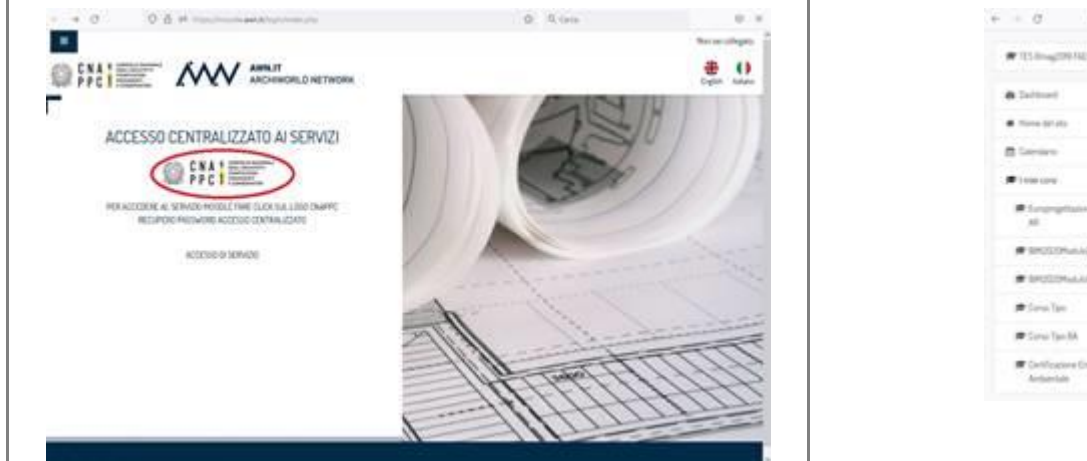

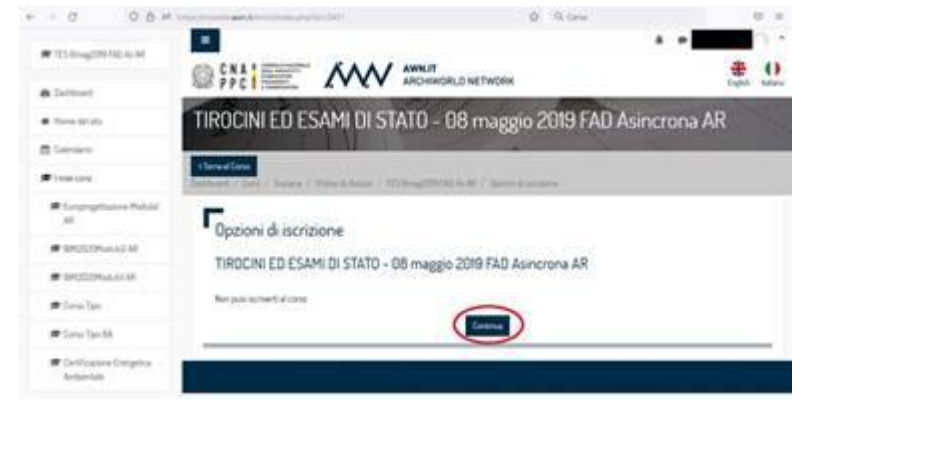